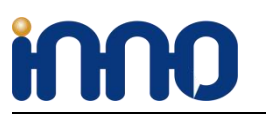

# **RPI HIFI AMP HAT**

(A RPI Amplification Module Supports all series RPI like PI ZERO,PI A+,PI B+,PI2,PI3,PI3+)

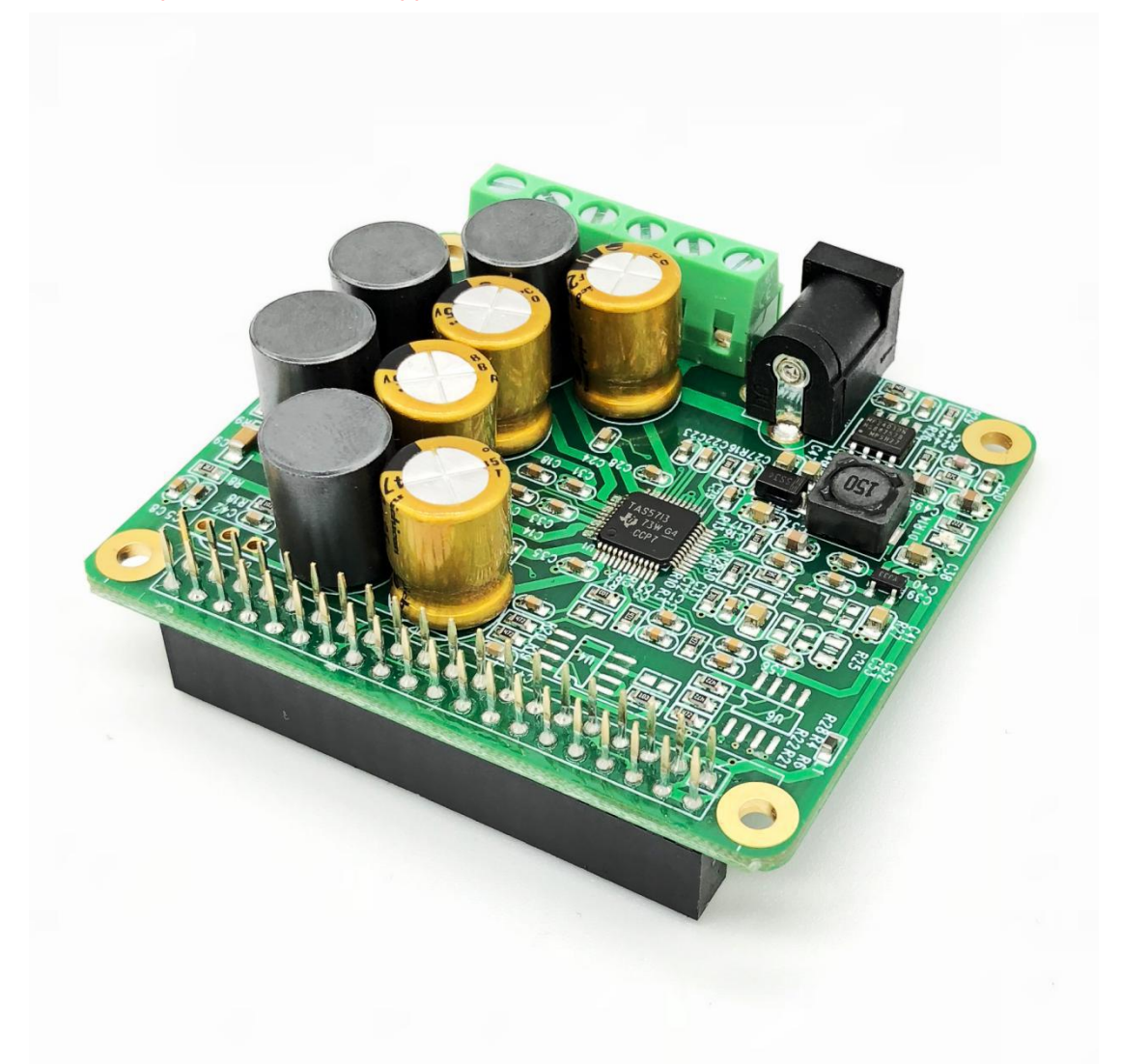

| Version    | Updated              |
|------------|----------------------|
| 2018-08-27 | Add Max2play Setting |

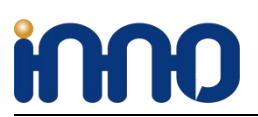

### 1、Overview

The RPI HIFI AMP HAT is a high-quality, highly efficient 25W Class-D power amplifier for the Raspberry Pi. you can get a stereo audio system by mount it onto your Raspberry Pi. You only thing you have to do is connect your loudspeakers to our module. It's the ideal choice for small room audio system.

### 2、Functions and Features

- 1, Up to 25W output power.
- 2, Capable of driving 4 Ohm speakers or higher.
- 3, Fully controllable from the Raspberry Pi.
- 4, Support 44.1kHz and 48kHz sample rates.
- 5, Digital-analog conversion included—no need for external DACs or sound cards.
- 6, Fully digital sound path for optimal audio performance.
- 7, Connects directly to the Raspberry Pi no additional cables needed.
- 8, Wide Power input :12-20v external power input for both RPI and module.

9, HAT size.

- 10, Up to 90% Efficient.
- 11, Integrated EEPROM for automatic configuration (Option).

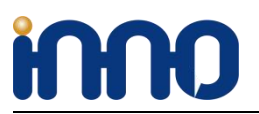

## 3. Hardware connection

Connect the RPI HIFI AMP HAT and RPI with 40 pin connector .While installing the module attention to align the first leg of the raspberry pi and RPI HIFI AMP HAT.

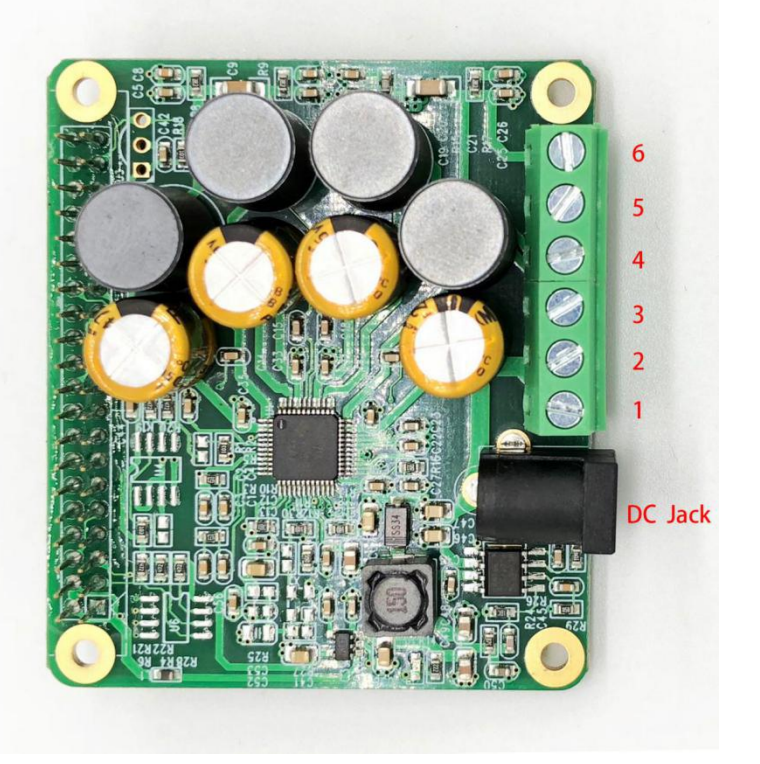

| 6       | Right-                   |
|---------|--------------------------|
| 5       | Right+                   |
| 4       | Left-                    |
| 3       | Left+                    |
| 2       | GND                      |
| 1       | +12V+20V                 |
| DC-JACK | DC POWER,12V,5.5MM*2.0MM |

Remark:

PIN6,PIN5 is a set of signal;

PIN4, PIN3 is another set of signal

When powing RPI HIFI AMP HAT, Only need to power from DC-Jack Or PIN1&PIN2, not need to power RPI.

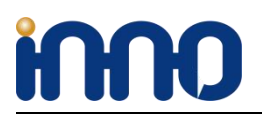

### 4、Software Installation

RPI HIFI AMP HAT compatible with many Raspberry pi music playback system such as: OSMC / Max2Play / RuneAudio / Volumio / Moode / PiCorePlayer / PiMusicBox / OpenELEC/ etc. The user can choose a suitable for their own .

We Provide Volumio/Max2play/Debian Preset System for testing.

#### 4.1 VOLUMIO

https://volumio.org/get-started/

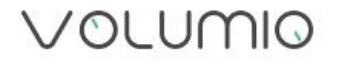

| RASPBERRY PI | Volumio Audiophile Music    | Player for Raspberry Pi |
|--------------|-----------------------------|-------------------------|
| PC (X86/X64) |                             |                         |
|              | VERSION: 2.295              |                         |
| obicib ci    | RELEASE DATE: 15-10-2017    |                         |
| ODROID C2    | TOTAL DOWNLOADS: 1481795    |                         |
|              | IMAGE MD5: 60d723f14258c563 | 37d00e024fc2b2057       |

For the convenience of fast experience here we can supply Volumio preset software image: volmio-2.2.46-AMP-ok.img, operation as follows:

#### 4.1.1 System IMG

Prepare a capacity of more than4 GB TF card and card reader.

1, Open Win32DiskImager.exe and select volmio-2.2.46-AMP-ok.img  $\$  click  $\$  write  $\$  wait for it complete .

2, Insert the TF card into the Raspberry pi then power on the system.

3, Using your smart phone or tablet or any device with wifi and browser search for wifi hotpots.

4, Connect hotspot Volumio with password *volumio2* (you can change your password once you login) the browser will automatically eject playback software UI which is based on web interface (if you connect the hotspot successfully but for some reason browser can't pop up the playback page automatically, you can using <u>http://192.168.211.1</u> login

Website: www.inno-maker.com Contact: sales@inno-maker.com, support@inno-maker.com

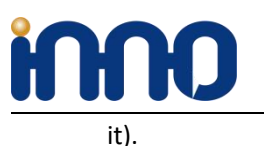

#### 4.1.2 Music player UI Setting

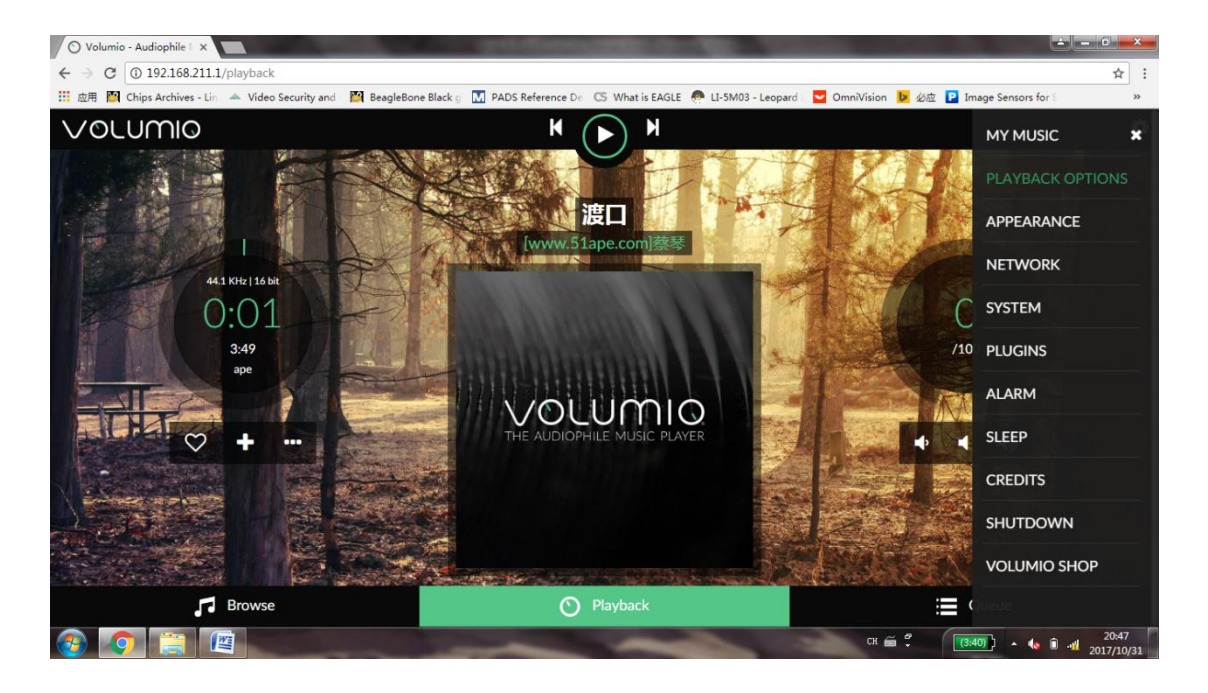

RPI HIFI AMP HAT hardware setting.(Click PLAYBACK OPTIONS,Set as below picture)

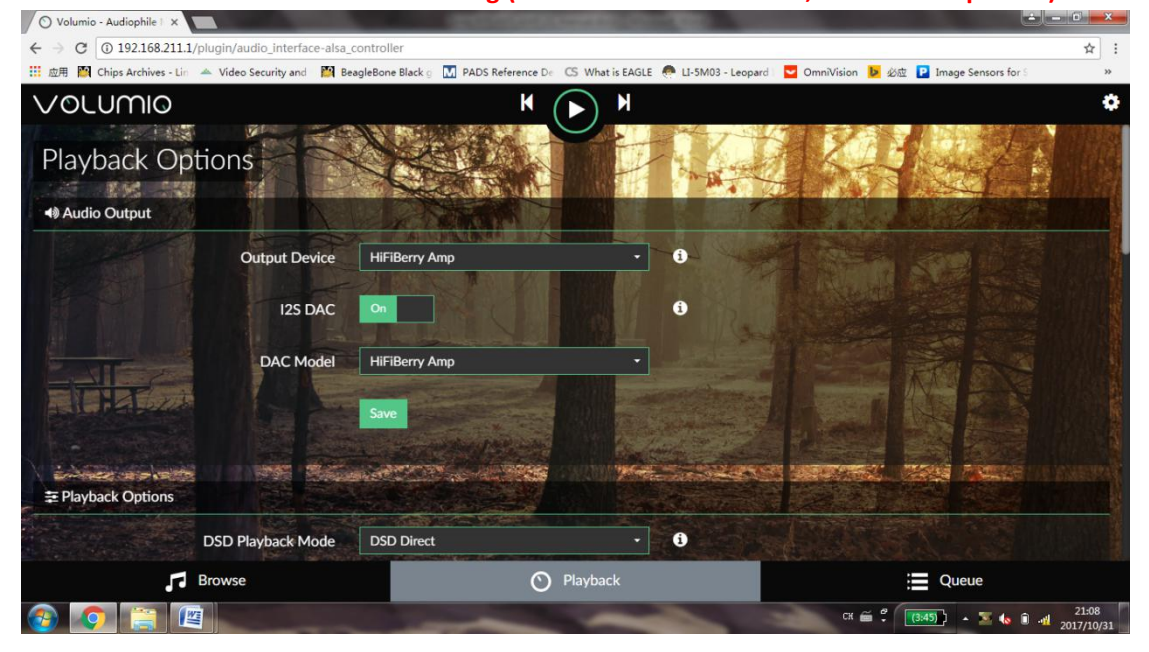

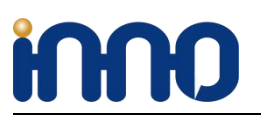

Music library select:

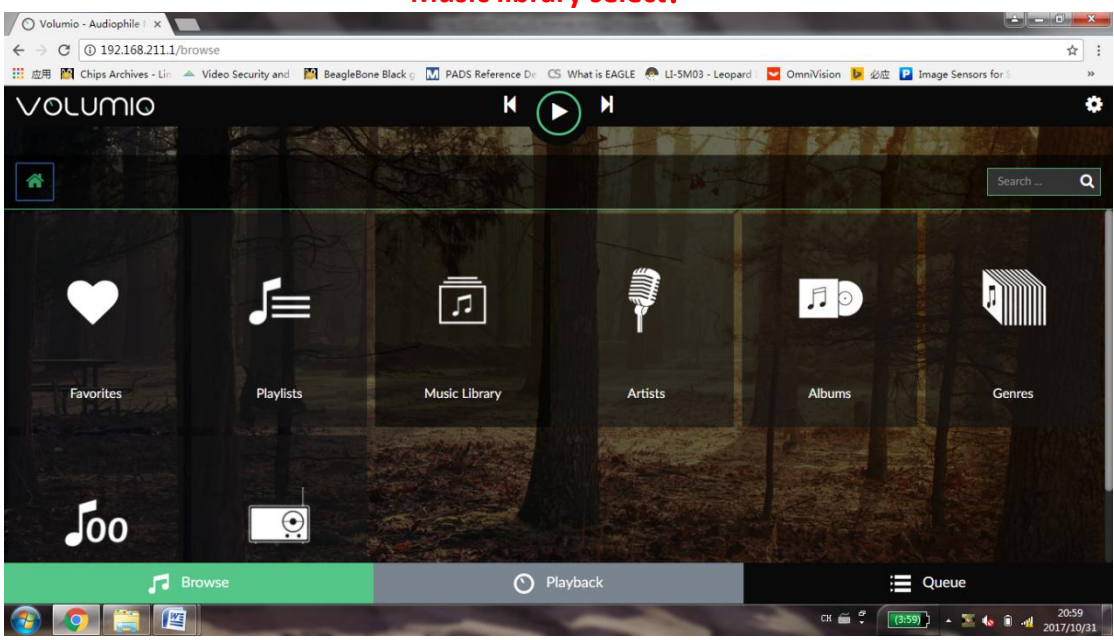

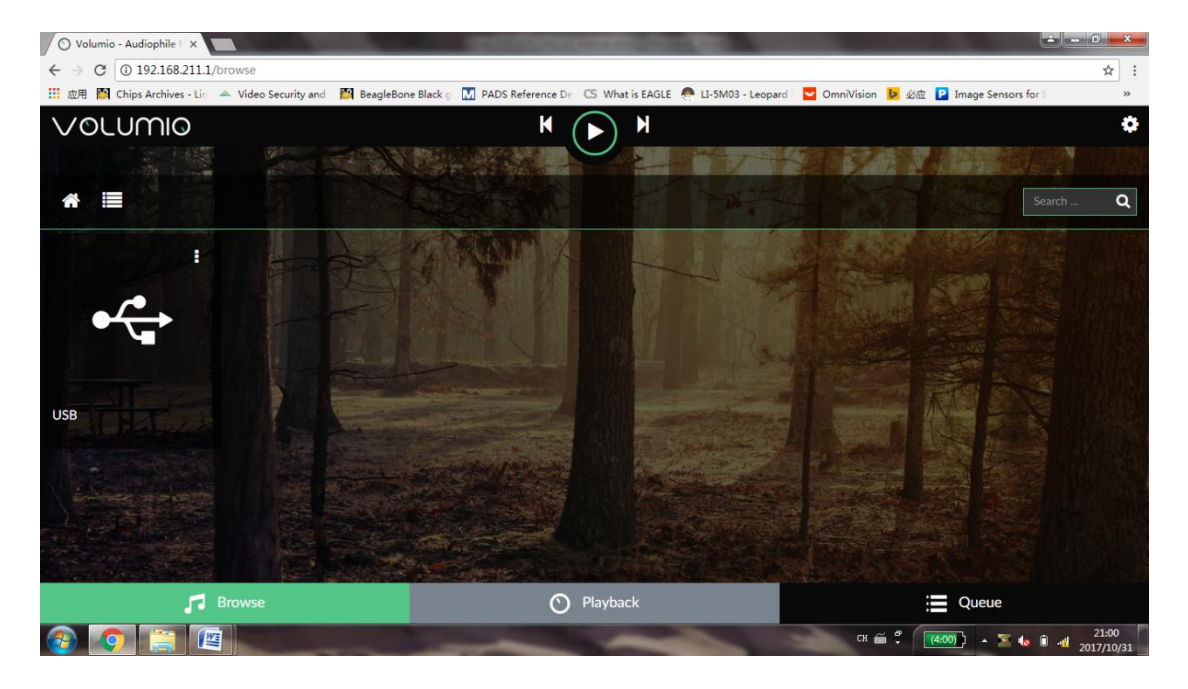

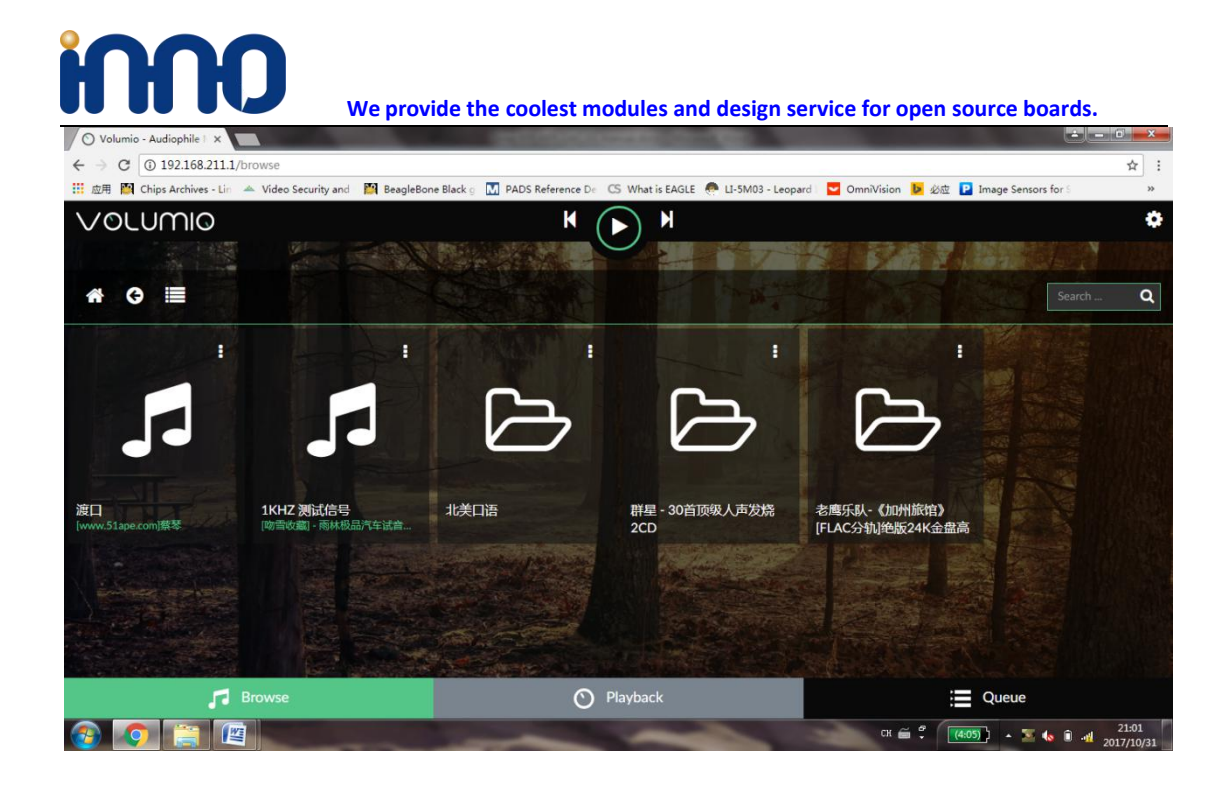

#### 4.2 Debian System

- 1) Download debian system, burn into TF card  $_{\circ}$
- 2 ) Find and edit config.txt in FAT partition, enable IIS Audio Card  $_{\circ}$

Add the following code as follows in config.txt :

dtoverlay=hifiberry-amp

3) Install the music player:

sudo apt-get install qmmp

After the installation is, we can find the player under the menu bar

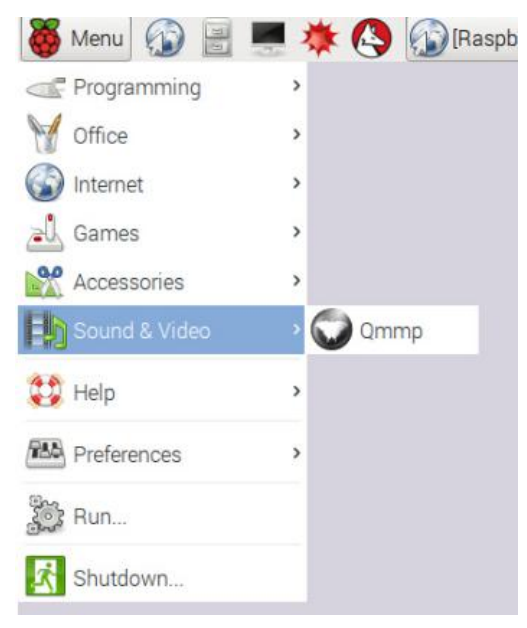

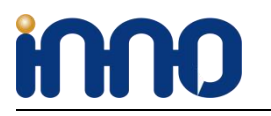

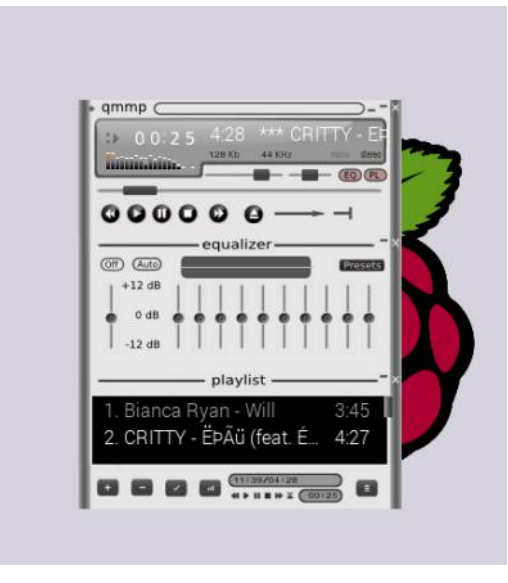

4) Set RPI AMP Module(hifiberry-amp) as default system Audio card in Preferences.

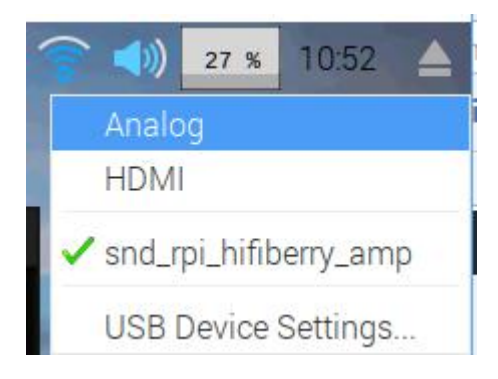

4.3 Max2player

1)Download Max2play from below link:

https://www.max2play.com/en/max2play-image/

| 2.168.1.109 × 🖗 Download the Max2Pl. ×<br>C ■ 安全 https://www.max2play.com/en/max2                                                | play-image/ step1                                                                                                    |                                                                                                    | ± = □ =×<br>☆ |
|----------------------------------------------------------------------------------------------------|----------------------------------------------------------------------------------------------------|----------------------------------------------------------------------------------------------------|---------------|
| Chips Archives - Lin 2 Video stready and 2 of<br>MAX2PLAY                                                                        | ngnezone Black 🕤 🚺 PADS Reference D 🛛 CS. What is EAV                                                                                                    | KGLE 🗭 LI-5M03 - Leopard 🔽 OrnniVision 💆 🕸 😰 Image Sensors for<br>Home Features Download Shop Blog Help Magazi | s »           |
| Max2                                                                                                    | Play Raspberry Pi Image                                                                                                    |                                                                                                    |               |
| for Raspberry Pi 1 Mo                                                                                                    | del A/A+/B/B+, Pi 2 Model B, Pi 3 Model B, Pi Ze                                                                                                    | ero VIncludes pre-configuration for:                                                                           |               |
| Max2Play for the Ra                                                                                                    | spberry Pi based on the official Raspbian Stretch-Image.                                                                                                    | justboom                                                                                                    |               |
| After the start, the web inter<br>The sound cards of all listed manufactures ca<br>available WIEI interface (e.g. Pl Zero, PPI3) | race can be reached through the browser at http://max2p<br>he installed with only one click. If booting without connect<br>a hotspot is started (name max2play, password mypasscord | ted network cable and                                                                                          |               |
| smartphc                                                                                                    | ne. SSH-Password for user "pi" is "max2play".                                                                                                    |                                                                                                    |               |
| Cownload "Max2Play Raspberr                                                                                                    | Pi ALL incl. 3B+ (SD-Card Image based on Raspbi                                                                                                    |                                                                                                    |               |
| m2p_stretch                                                                                                    | _rpi_245.img.zip – Downloaded 5156 times – 1 GB                                                                                                    | ——————————————————————————————————————                                                                         |               |
| Alterna                                                                                                    | ive Legacy-Version based on Debian Jessie.                                                                                                    |                                                                                                    |               |
|                                                                                                    |                                                                                                    | Carecontences                                                                                                  |               |

Choose the image file you want to use .

2) Follow the start guide to setup the system image file to Raspberry pi's TF card.

| 192.168.1.109 × 💽 ympd                           | x 😵 Features and Application x 😵 Download Max2Play on x 😵 Download the Max2Plon x                                        | ×    |
|--------------------------------------------------|----------------------------------------------------------------------------------------------------|------|
| ← → C ▲ 安全   https://www.max2play.com/e          | n/getting-started/                                                                                                    | ☆ :  |
| 🔛 应用 📕 Chips Archives - Lin 🔺 Video Security and | 🎬 BeagleBone Black g 🔟 PADS Reference D 🛛 CS What is EAGLE 🧶 LI-5M03 - Leopard 🛛 🔽 OmniVision 🐌 必应 🕑 Image Sensors for S | *    |
| f 🖮 🎔 O                                          | Login 🔀 English 🗸                                                                                                    |      |
| MAX2PLAY                                         | Home Features Download Shop Blog Help Magazine                                                                           |      |
| Getting Started                                  | Max2Play > Getting Started                                                                                               |      |
| Just a few steps to get started '                | with your Max2Play                                                                                                    | 1    |
| 1. Download                                      | +                                                                                                    |      |
| 2. Burn                                          | +                                                                                                    |      |
| 3. Access                                        | +                                                                                                    |      |
| 4. Enjoy                                         | +                                                                                                    |      |
| Live Demo                                        | Walkthrough Max2Play                                                                                                    | 4:37 |

#### 3) Booting your Max2play system and configure your audio card.

a) Connect your RPI to router with Ethernet cable, find out the RPI 's IP address and Login with it.

Here my RPI' s IP address is 192.168.1.109(you should to set it according to your network). b) Choose the Card option as HifiBerry.

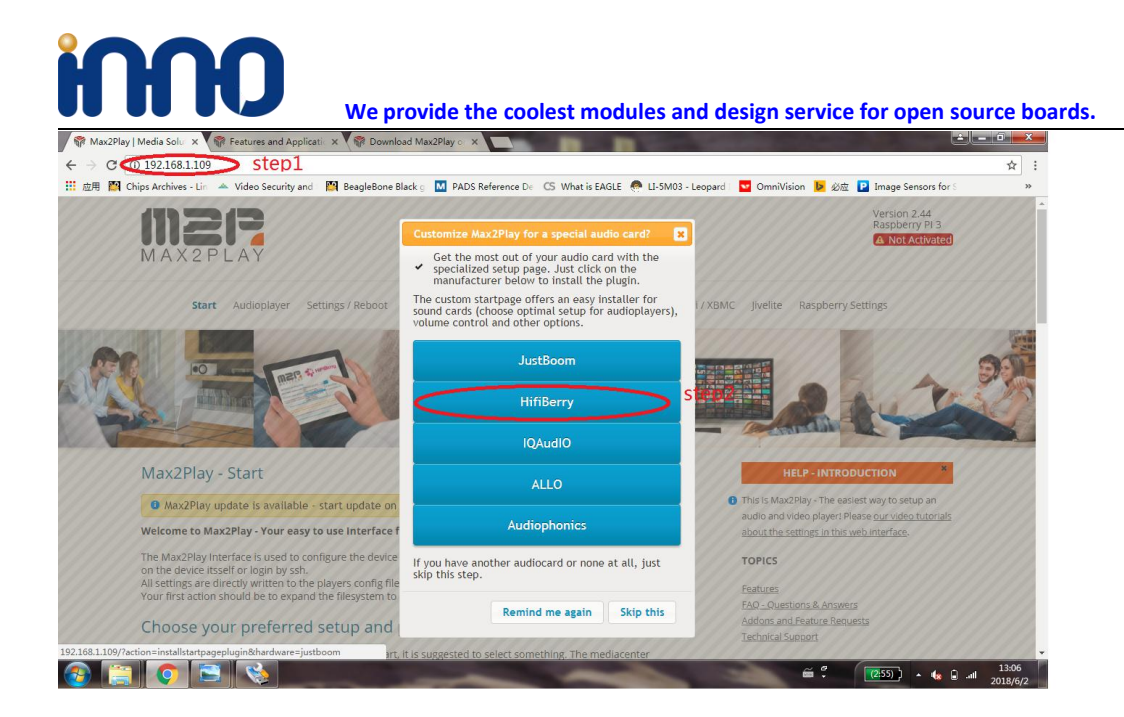

c) setup the audio card type as below, then save and reboot the system.

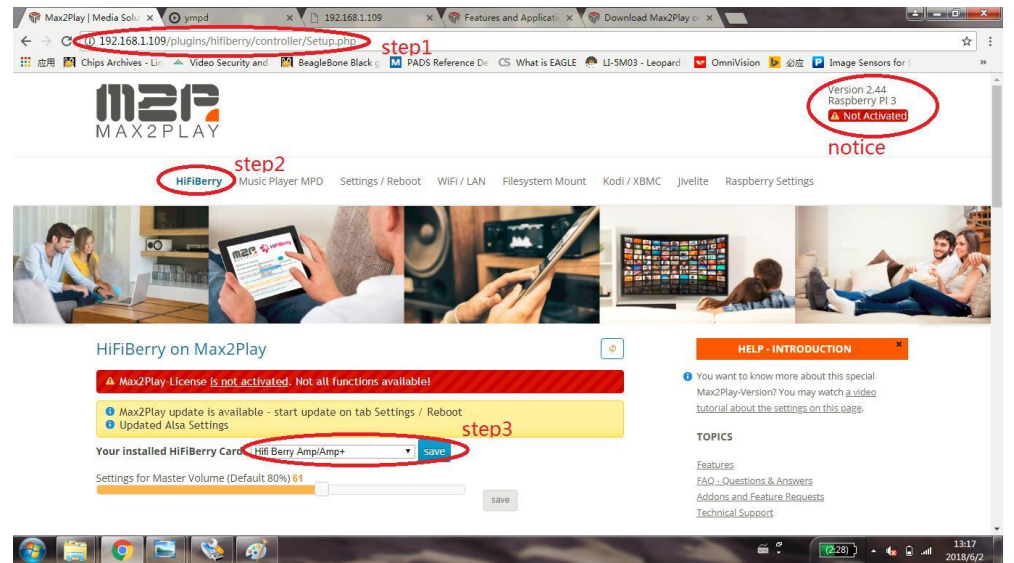

d) Setup your audio player.

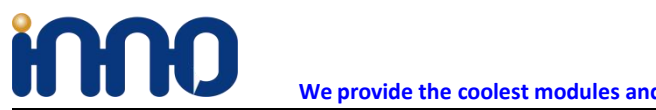

#### Choose your preferred setup and purpose of Max2Play

You may change all settings later, but for the first start, it is suggested to select something. The mediacenter Kodi is available and preinstalled in every setup.

| You want a simple way to play music from online rac<br>drives or network storage)                                                                                                    | dio streams and local sources (e.g. USB-                                                                                                    |
|----------------------------------------------------------------------------------------------------|----------------------------------------------------------------------------------------------------|
| <ul> <li>Easy and fast set up, no music server needed</li> <li>Choose from YMPD and Ampache as frontend, to c</li> <li>Some Radiostations are preconfigured</li> <li>A network Share on this device will be automatica<br/>network device to add local music and radio stati</li> </ul>                                                                                                    | control the music player<br>illy set up. You can connect to it from a<br>ons.                                                                                                    |
| <ul> <li>No synchronized audioplayers</li> <li>No airplay with soundcards like HiFiBerry</li> </ul>                                                                                                    |                                                                                                    |
| Select this setup setup your a                                                                                                    | udioplayer                                                                                                    |
| Advanced: A real multiroom audio player that inte                                                                                                    | grates in a Squeezebox environment                                                                                                    |
| powerful options for mgn-quarty audio and a lot o                                                                                                    | reactives.                                                                                                    |
| • Simple Airplay: Apple Airplay Device that plays mu                                                                                                    | isic streamed from iPhone, iPad or Ma                                                                                                    |
| Simple Airplay: Apple Airplay Device that plays mu Media Solar X O ympd X D 192168.1109 X O Features and Application X O Download 1 O 192168.1109/plugins/mpd/controller/Setup.php Chips Archives - Lin A Video Security and M BeagleBone Black G PADS Reference Dr. CS What is EAGLE C Lindward - Lindward A Video Security and M BeagleBone Black G PADS Reference Dr. CS What is EAGLE Lindward - Lindward A Video Security and M BeagleBone Black G PADS Reference Dr. CS What is EAGLE Lindward - Lindward - Lindwar | AscPlays × 中国 From iPhone, iPad or Ma<br>AscPlays × 中国 Sensor for : *<br>Version 2:44<br>Raspberry P1 3                                                                                                    |
| Simple Airplay: Apple Airplay Device that plays mu (Media Sol. X O ympd X D 192168.1109 X O Features and Applicat: X O Download 1 O 192168.1109/plugins/mpd/controller/Setup.php ChipArchives - Li Video Security and I BeagleBone Black : D PADS Reference D CS What is EAGLE C LI-SM03 - L MAX 2 PLAY                                                                                                    | AsacPlay or X<br>AsacPlay or X<br>AsacPl                     |
| Simple Airplay: Apple Airplay Device that plays multiple displays and applications of the plays of the play of the play of th | Asic streamed from iPhone, iPad or Ma<br>Asic streamed from iPhone, iPad or Ma<br>Asic streamed from                                                                                                    |
| Simple Airplay: Apple Airplay Device that plays musice that plays musice that plays musice that plays musice the play of the play of the  | tc Jvelite Raspberry Settings                                                                                                    |
| Simple Airplay: Apple Airplay Device that plays mu                                                                                                    | Assic streamed from iPhone, iPad or Ma<br>MadPlay ×<br>expand © OmniVision © 202 © Image Sensors for:<br>*<br>Version 2.44<br>Raspberry PI 3<br>* Not Activates<br>to jvelite Raspberry Settings<br>HELP-MUSIC PLAYER<br>*<br>*<br>*<br>*<br>*<br>*<br>*<br>*<br>*<br>*<br>*<br>*<br>*                                                                                                    |
| Simple Airplay: Apple Airplay Device that plays mu     Media Sol: X @ ympd X 192168.109 X @ Features and Applicat: X @ Download     192168.1109/plugins/mpd/controller/Setup.php Chips Archives - Li & Video Security and @ BeagleBone Black @ PADS Reference D: CS What is EAGLE @ LI-SM03 - L     DOWNLOAD     MAX 2 P L AY     Music Player (MPD) Setup     Journal Player MPD Settings / Reboot: WIFI / LAN Flexystem Mount Kodi / XBM     Music Player (MPD) Setup     Journal Player WPD and control your Player with YMPD (small webclient) or Ampact (powerful     webclient) or may access the locally stored Player/MAD (small webclient) or ampact (powerful     webclient) or umay access the locally stored Player/MAD (small webclient) or ampact (powerful     webclient) or ampact (powerful     status: Music Player MPD is running with processID 2431 <u>step2</u>                                                                                                    | AddPlay or X<br>AddPlay or X<br>Ad |
| Simple Airplay: Apple Airplay Device that plays must be device that plays must be device that plays must be device that plays must be device that plays must be device that plays must be device the play of the device the play of the device the device th | Ascessing the storage on this device use the<br>Storage and you find its content in the music<br>folie of the musical pare.                                                                                                    |
| Simple Airplay: Apple Airplay Device that plays must with the data set in the second application of the second application of the second applica    | Ascessing the storage on this device use the<br>symbal and use different possibilities of listening to<br>your music.<br>Commending 1958-Drive: just attach your USB-<br>storage and you find its content in the music<br>folior of the musicalpayer.<br>Accessing the storage on this device use the<br>symbal-Share and connect from any computer<br>(file explored) in your network with Umazalpay                                                                                                    |
| Simple Airplay: Apple Airplay Device that plays must with the device of the play of the second application of the play of the second application of the play of the second application of the play of the second application of the second application of t | Ascessing the storage on this device use the<br>sporar due offferent possibilities of listening to<br>your music.<br>• Connecting a USB-Drive: Just attach your USB-<br>storage and you find its content in the music<br>folie of the musicalpayer.<br>• Accessing the storage on this device use the<br>Same and the off storage on this device use the<br>Same and your music<br>(e.g. Distation): Music In any off with Vinau2play<br>• Access an etwork storage with your music<br>(e.g. Distation): Music In any off the path                                                                                                    |
| Simple Airplay: Apple Airplay Device that plays multiple devices that plays multiple devices that plays multiple devices that plays multiple devices that plays multiple devices that plays multiple devices the wide Security and wide Security and security Security Secure    | AddPlay C X Convolution iPhone, iPad or Material State Streamed from iPhone, iPad or Material State Stream State State Stream State State                                                                                                    |
| Simple Airplay: Apple Airplay Device that plays mutual values of the play and application of the play and application of the play application of the play and application of the play application of the play     | Accessing the storage on this device: use the same and once the storage and you find its content in the music figure.<br>Connecting a USB-Drive: just attach your USB-storage and you find its content in the music figure.<br>Connecting a USB-Drive: just attach your USB-storage and you find its content in the music figure.<br>Connecting a USB-Drive: just attach your USB-storage and you find its content in the music figure.<br>Connecting a USB-Drive: just attach your USB-storage and you find its content in the music figure.<br>Connecting a USB-Drive: just attach your USB-storage and you find its content in the music figure.<br>Connecting a USB-Drive: just attach your USB-storage and you find its content in the music figure.<br>Connecting a USB-Drive: just attach your USB-storage and you find its content in the music figure.<br>Consecting a USB-Drive: just attach your USB-storage and you find its content in the music figure.<br>Consecting a USB-Drive: just attach your USB-storage and you find its content in the music figure.<br>Consecting a USB-Drive: just attach your USB-storage and you find its content in the music figure.<br>Consecting a USB-Drive: just attach your USB-storage and you find its content in the music figure.<br>Consecting a USB-Drive: just attach your USB-storage and you find its content in the music figure.<br>Consecting a USB-Drive: just attach your USB-storage and you find its content in the music figure.<br>Consecting a USB-Drive: just attach your USB-storage and you figure.<br>Consecting a USB-Drive: just attach your 'USB-storage's different possibilities of listening to your music figure.<br>Consecting a USB-Drive: just attach your 'USB-storage's different possibilities of listening to your music figure.<br>Consecting a USB-Drive: just attach your 'USB-storage's different possibilities of listening to your music higher to your music higher to your 'USB-storage's different possibilities different possibilities different possibilities different possibilities different possibilities different possibilities different possibilities                                                                                                    |
| Simple Airplay: Apple Airplay Device that plays mutual values of the play of the play     | And the subsection of the settings on this and use of the settings of the subsection of the settings of the subsection of the settings of the subsection of the settings of the subsection of the subsection of the settings of the subsection of the subsection of the                                                                                                    |

#### e) Add music

| sy   Media Solu 🗙 🧑 ympd 💦 🗙 🌾 Features and Applicatic 🗙                                                                                                 | Townload Max2Play or ×                                                             |                              |
|----------------------------------------------------------------------------------------------------|------------------------------------------------------------------------------------|------------------------------|
| ① 192.168.1.109:8081/#/browse/0/USB                                                                                                    |                                                                                    | ☆ :                          |
| Opps Archives - Lin         A Video Security and the Beaglebone Black ()         M PADS Re           O ympd         Queue         Queue         Settings | terence De CS What is EAGLE 🥐 LI-SMUS - Leopard 🖬 OmniVision 😕<br>Search 🛛 🖌 🖬 🖬 🕨 | 22位 Parage Sensors for 5 ※ ※ |
| Browse database: USB                                                                                                    |                                                                                    | ≭Random                      |
|                                                                                                    |                                                                                    | 🌢 Consume                    |
| SummerThing!                                                                                                    |                                                                                    | ★ Single                     |
| SummerThing!                                                                                                    | Afrojack<br>2:36 / 3:56                                                            | C Repeat                     |
|                                                                                                    |                                                                                    | C Update DB                  |
| root / USB                                                                                                    |                                                                                    | 🛱 Clear queue                |
| # Title                                                                                                    | Duration                                                                           | Notifications                |
| □ 5月天 - 突然好想你.mp3                                                                                                    | 4:26 🕨                                                                             | - Notifications              |
| 』 月亮河                                                                                                    | 1:51                                                                               |                              |
| л ₂»¿ÉÒ»ÊÀ                                                                                                    | 3:55                                                                               |                              |
| ♪ beyond - 不在犹豫.mp3                                                                                                    | 4:14                                                                               |                              |
| D beyond - 逝去日子 - 黄家拘.mp3                                                                                                    | 3:51                                                                               |                              |
| J When You Say Nothing At All                                                                                                    | 4:17                                                                               |                              |

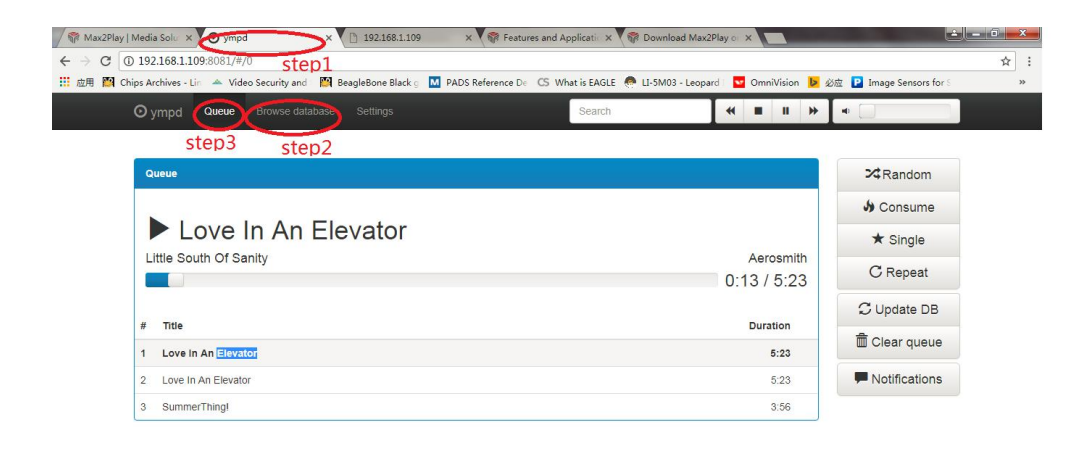

| <i>~ ?</i> | (2:31) | * 🍓 🔒 all | 13:21<br>2018/6/2 |
|------------|--------|-----------|-------------------|

f) Enjoy.

Note:

By default Max2play License is not activated . not all functions available!

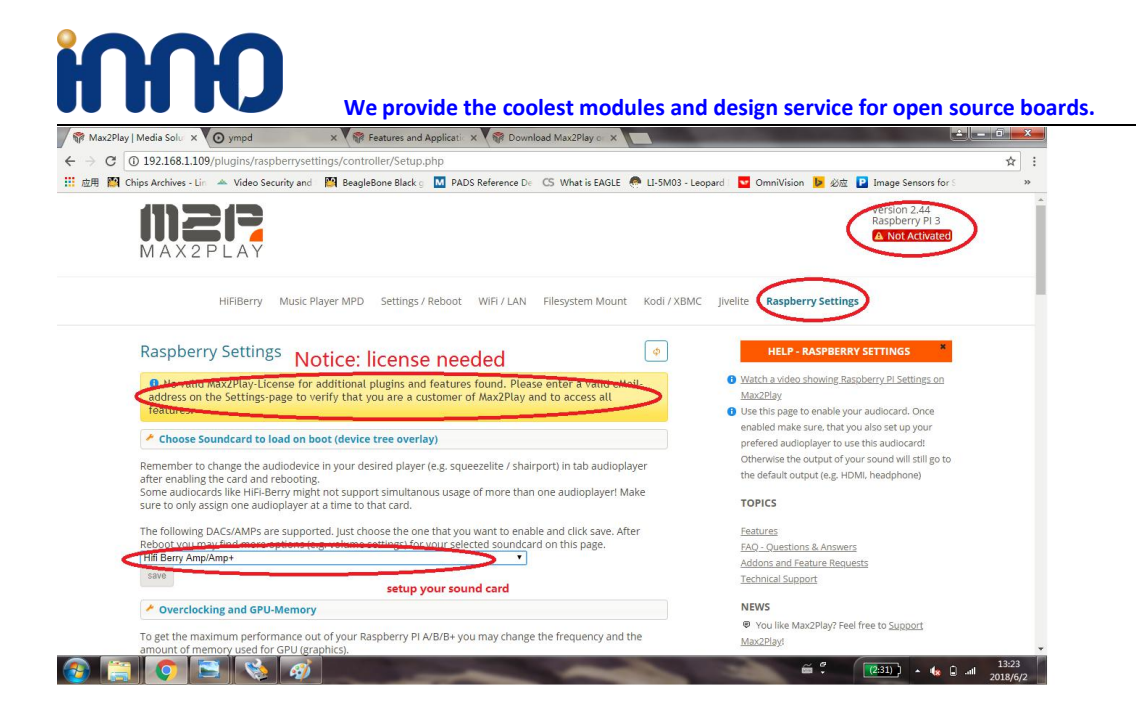

#### Active your license.

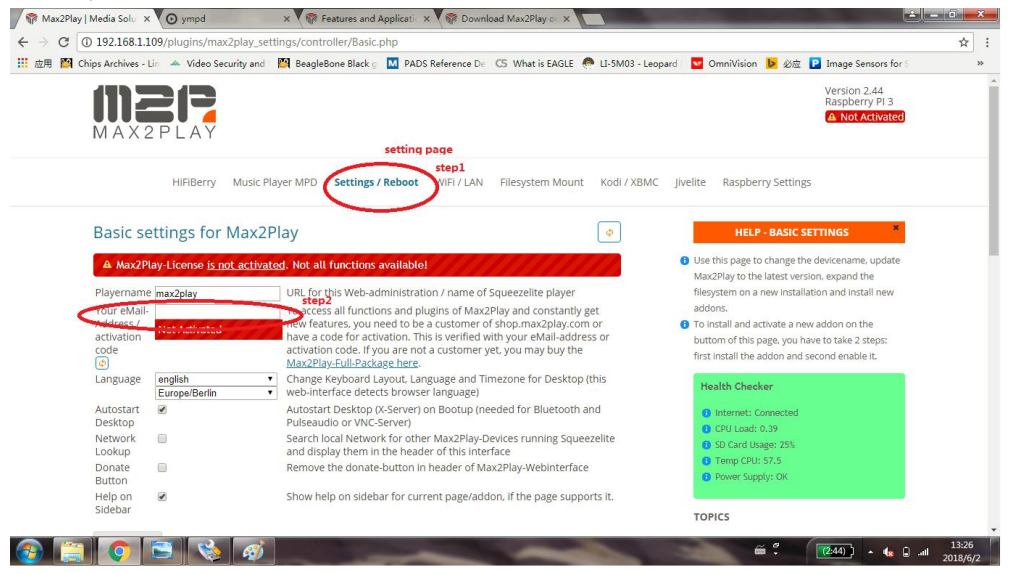